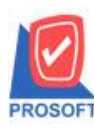

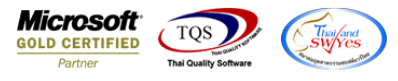

## ระบบ Sales Order

ใบสั่งขายเมื่อทำการ Find เอกสารเพิ่มแสดง Column รหัสพนักงานขายและชื่อพนักงานขาย

1.เข้าที่ระบบ Sales Order > SO Data Entry > ใบสั่งขาย

| <b>WINSpeed</b>                                                                                                    |                                    |                           |                          |                             |                |            |                                                                                                    |                        |                    |                       |
|----------------------------------------------------------------------------------------------------|------------------------------------|---------------------------|--------------------------|-----------------------------|----------------|------------|----------------------------------------------------------------------------------------------------|------------------------|--------------------|-----------------------|
| 😭 บริษัท ตัวลย่าง จำกัด<br>๗ ๒ ๋ Enterprise Manager<br>๗ ๋ ๋ Accounts Payable<br>๗ ๋ ๋ Accounts Receivable<br>๗ ๋ ๋                                                                                                    | SO   Sales Order                   |                           |                          |                             |                |            | Database : dbWINS_Demo Server : BALLEIIZ\SQL2008<br>Branch : สำนักงานใหญ่<br>Login : admin<br>Version: 10.0.1002 Build on 2020-06-29 08:30 |                        |                    |                       |
| Bouge Control      General Ledger     General Ledger     Inventory Control      Letter of Credit      Multicurrency                                                                                                    | Inquiry                            | Estimate                  | ไบเสนอราคา<br>[บเสนอราคา | ไป<br>อนุมัติใบเสนอ<br>ราคา | 🛃<br>ใบสั่งจอง | ไม่สั่งชาย | ไป<br>รับเงินมัดสำ                                                                                                    | รับเงินมัดจำ<br>เครดิต | <b>ไป</b><br>ชายสด | <b>ไป</b><br>ขายเชื่อ |
| Holiccularity     Hety Cash     Pety Cash     Pety Cash     Sol Data Entry     Sol Data Entry     Sol Calendar     Sol Calendar     Sol Analysis Reports     Sol History,Statistics     Sol History,Statistics     Sol Forms     Kessenger Management     Inquity     Company Manager     Company Manager     Customer Relationship Manage     Job Cost     Advance System     Sol Service Center | <i>ี่≌ี</i><br>รับที่น,ลดทนี้<br>≡ | รับกัน ลด<br>หนี้(เงินสต) | <b>เ</b> พิ่มหานี้       | SO<br>Export/Import         |                |            |                                                                                                    |                        |                    |                       |

## 2.Click > Find เอกสาร จะมีการเพิ่มเติมแสดง Column รหัสพนักงานขาย และชื่อพนักงานขาย

| 📑 ใบสังขาย                                                                                                    |                                                                                                    |                                                 |
|----------------------------------------------------------------------------------------------------|----------------------------------------------------------------------------------------------------|-------------------------------------------------|
| รพัสลูกด้า 🗾 👻<br>ชื่อผู้ติดต่อ<br>เลยที่ PD วันที่                                                                                                    | Sales Order                                                                                                  |                                                 |
| ศักรณดส่งของ<br>03/07/2563 💻<br>No. รศัสสินด้า ชั่วสินด้<br>1<br>2                                                                                                    | รหล่งโดย พพักงานราย<br>คลัง ที่เก็บ หน่วยนับ จำนวน ราคา/หน่วย ส่วนอด จำนวนเงิน<br>Prind ใบส์เขาย             | Server : Prosoft-PC                             |
| 3<br>4<br>5<br>6<br>7<br>■                                                                                                    | Group by V V (F2)<br>Search by [All] V Text<br>อันทีเอกสาร เลขที่ PO ลูกค้า รหัสลูกค้า ซื่อลูกค้า ซื่อลูกค้า | 🗭 แสลงผลการ Retrieve<br>ราย ชี่อพนักงานราย ก้าง |
| 😭 Detail 🖻 More 👌 Rate 🐬 Descrip                                                                                                    | กรุณาเลือก Group by และ กด Go เพื่อทำการคันหา                                                                | ข้อมูล                                          |
| New Save Consignment Consignment Consignm |                                                                                                    |                                                 |
| Campaign Module Customer Relationship Manage Advance System Ready Ready                                                                                                    | <ul> <li>✓ III</li> <li>✓ Select Sort ▼ Filter Inter Inter Inter Particular</li> </ul>                       | ,<br>All : 0                                    |

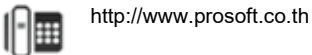